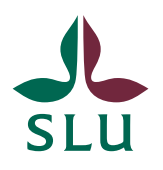

Planeringsavdelningen

INSTRUKTIONER

2023-06-29

# Hur du loggar in i ISP-portalen - roller och behörighet

### Vad innebär det att det finns olika roller i ISP-portalen?

I ISP-portalen finns olika roller som till exempel doktorand, huvudhandledare och studierektor (se nedan för en lista). Vilken roll du loggar in som bestämmer vilka rättigheter du har i portalen. Om du till exempel är både prefekt och handledare så behöver du byta roll för att kunna godkänna ISP:ar för din institution i din roll som prefekt, och när du vill arbeta med din doktorands ISP så byter du roll till huvudhandledare.

#### Följande roller finns för närvarande i portalen:

- □ Handledare
- Doktorand
- □ Studierektor på institutionsnivå
- □ Administratör på institutionsnivå
- D Prefekt
- □ Studierektor på fakultetsnivå
- □ Administratör på fakultetsnivå
- □ Fakultetskansliet

#### Hur får jag rätt behörighet?

För att få behörighet kontaktar du ISP@slu.se – och meddelar vilken roll du behöver.

#### Vem har en specifik ISP-roll på min institution?

Om du vill veta vem som har en viss ISP-<u>roll på din institution eller fakultet så kan</u> <u>du se det på den här websidan</u> (klicka på "Roles by department" eller "Roles by faculty").

## Hur loggar jag in i ISP-portalen? Hur byter jag roll?

Efter att du har klickat på länken till ISP-portalen och loggat in med din vanliga AD-inloggning så kan du behöva byta roll för att komma in i ISP-portalen. Detta gör du genom att klicka på den lilla vita pilen bredvid ditt namn långt upp till höger i bilden (gulmarkerat i bilden nedan) och på fliken "Switch Role".

|   |                                                    | Q Search SLUpub | Help 🔻 | Researcher: Jäderlund, Lotta (Lotta.Jaderlu 🔹 🌲 🥼 |
|---|----------------------------------------------------|-----------------|--------|---------------------------------------------------|
| 0 | Lotta Jäderlund 🖍<br>email: Lotta.Jaderlund@slu.se | Edit            |        | + Add new                                         |

Beroende på vilken roll du har tilldelats i systemet så har du en eller flera olika roller att välja på när du byter roll, se listan nedan. Om din roll är "Researcher" som i bilden ovan så har du kommit till SLUPub, som är skapat i samma system som ISP-portalen. För att komma till ISP-portalen väljer du en roll som börjar med "ISP", till exempel ISP PhD Supervisor eller ISP PhD student, se nedan.

|        | Q Search SLUpub Help 🔻                                           | Researcher: Jäderlund, Lotta (Lotta.Jaderlu 👻 |  |  |
|--------|------------------------------------------------------------------|-----------------------------------------------|--|--|
|        | ISP Admin: Jäderlund, Lotta<br>(Lotta.Jaderlund@slu.se)          | 👤 Switch Role 🔸 🕂 🦸                           |  |  |
| Priu I | ISP PhD Student: Jäderlund, Lotta                                | My Settings                                   |  |  |
|        | (Lotta.Jaderlund@slu.se)                                         | 🗙 Logout                                      |  |  |
|        | ISP PhD Supervisor: Jäderlund,<br>Lotta (Lotta.Jaderlund@slu.se) |                                               |  |  |
|        | Researcher: Jäderlund, Lotta<br>(Lotta.Jaderlund@slu.se)         |                                               |  |  |
|        | ISP Admin (department): Library                                  |                                               |  |  |
|        | ISP Head of Department: Library                                  |                                               |  |  |
|        | ISP Director of Studies: Library                                 |                                               |  |  |
|        | ISP Faculty Office: Library                                      |                                               |  |  |
|        | ISP Dir of Studes at Faculty:<br>Library                         |                                               |  |  |